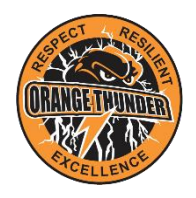

## ORANGE THUNDER TOUCH FOOTBALL ALL ABILITIES COMPETITION INSTRUCTION GUIDE

## HOW TO REGISTER AS A PLAYER FOR ALL ABILITIES COMPETITION

- 1. Go to <a href="https://profile.mysideline.com.au/register/clubsearch?criteria=48391194&entity=true">https://profile.mysideline.com.au/register/clubsearch?criteria=48391194&entity=true</a>.
- 2. Click on team listed below (Orange Thunder Senior All Abilities). Then select **REGISTER**.

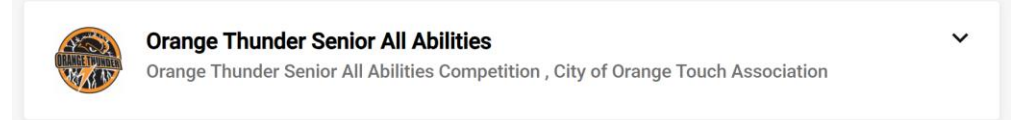

- 3. Select your MySideline profile you wish to add as a player in the team and check all information is correct. The **TYPE OF REGISTRATION** must be selected as **PLAYER (TOUCH)**. Then click on **NEXT**.
- 4. Answer additional questions, then click on **NEXT**.
- 5. Click **COMPLETE REGISTRATION**. This will complete your registration and take you to the payment section.
- 6. On the Registration Summary section, all players wishing to use an Active Kids Voucher must click **ADD ACTIVE KIDS VOUCHER**, then follow instructions. All other players are to tick box under Payment Summary section, and select **CREDIT CARD** to make your payment.
- 7. Please note that if this is the players **FIRST** social touch registration of the season, along with the player registration cost, there will be a \$22 cost, which is the Touch Football Australia (TFA) Membership and Insurance fee you'll only need to pay this once per season, no matter how many social touch competitions you play in.
- 8. Enter your card details and billing address, then select **PAY**. Congratulations, you're all registered for our social touch competition.

All questions about your player registrations can be directed to our club by email <u>orangethundertouch@yahoo.com</u>